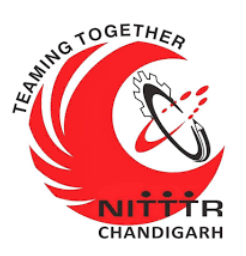

#### LAB MANUAL ON A PRACTICAL APPROACH TO NETWORK SNIFFING

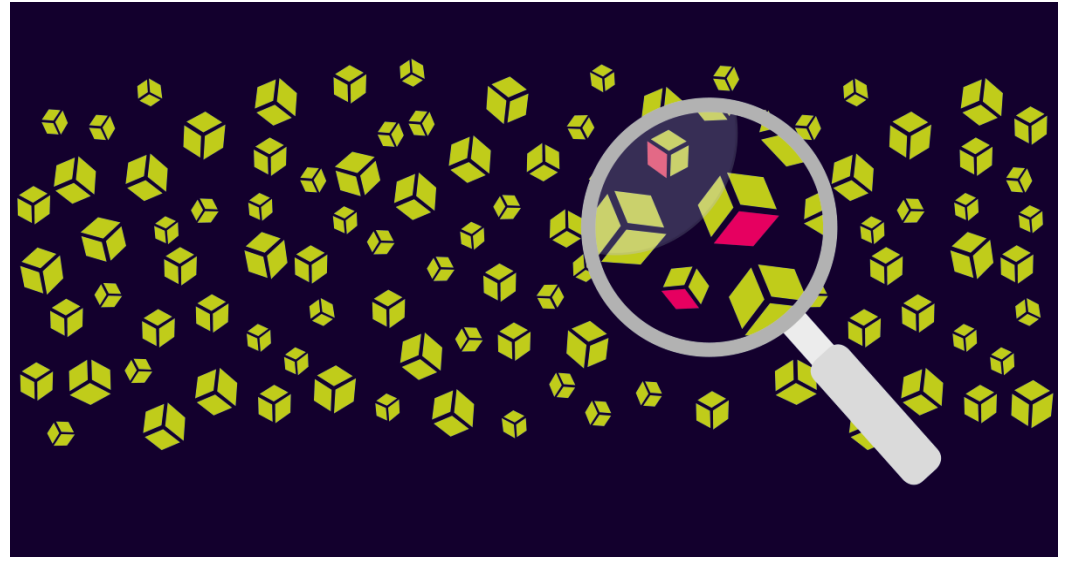

ESTABLISHMENT OF ADVANCED LABORATORY FOR CYBER SECURITY TRAINING TO TECHNICAL TEACHERS

DEPARTMENT OF INFORMATION MANAGEMENT AND EMERGING ENGINEERING MINISTRY OF ELECTRONICS AND INFORMATION TECHNOLOGY GOVERNMENT OF INDIA

Principal Investigator: Prof. Maitreyee Dutta

Co Investigator: Prof. Shyam Sundar Pattnaik

**PREPARED BY:** 

Prof. Maitreyee Dutta and Ms. Shweta Sharma (Technical Assistant)

#### **Table of Contents**

| INTRODUCTION TO NETWORK SNIFFING         | 2  |
|------------------------------------------|----|
| CAIN AND ABEL TOOL                       | 3  |
| NETWORK SNIFFING WITH CAIN AND ABEL TOOL | 4  |
| COUNTERMEASURES                          | 22 |
| REFERENCES                               | 26 |

# **MANUAL-2**: **A Practical Approach to** Network Sniffing

# INTRODUCTION TO NETWORK SNIFFING

- Network sniffing is a process to sniff the network traffic in real-time.
- It works by capturing and analyzing packets of data that flow through a particular network.
- Figure 1 shows the process of network sniffing where data is travelling through a network in the form of packets. The sniffer intercepts the network traffic and captures the raw data packets.
- The captured data packet is analyzed by the packet sniffing software and presented to the network administrators.

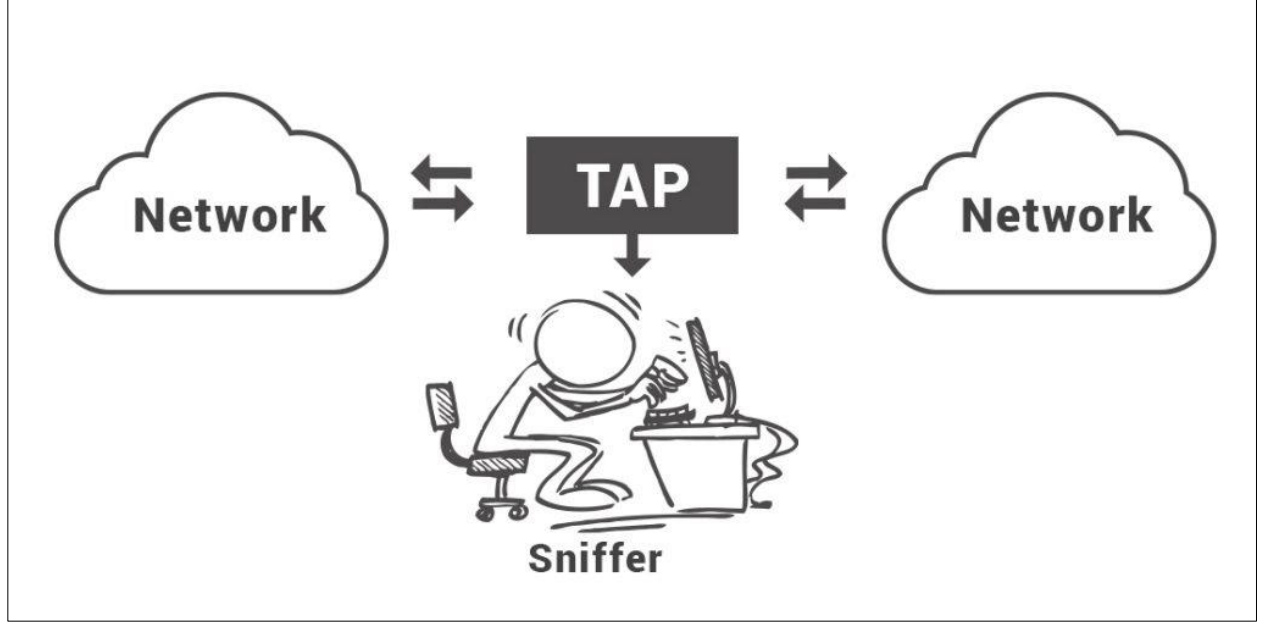

Figure 1: Process of network sniffing

### CAIN AND ABEL TOOL

- The Cain and Abel tool [1] is a password recovery and network sniffing tool which is freely available for Windows operating system.
- This tool is useful for network administrators, teachers, security consultants/professionals, forensic staff, security software vendors, professional penetration tester and everyone else that plans to use it for ethical reasons.
- This tool contains features such as Arp Poison Routing (APR) which enables sniffing on switched LANs and wireless network.
- The sniffer can also analyze protocols such as HTTP, SSH-1 and HTTPS and contains filters to capture credentials from a wide range of authentication mechanisms.

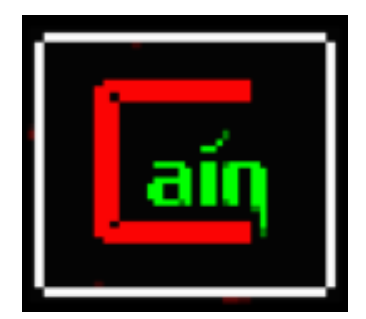

Figure 2: Cain & Abel tool

# NETWORK SNIFFING WITH CAIN AND ABEL TOOL

Before downloading and installing Cain & abel tool, it is advised to turn off the Windows firewall and anti-virus tool. The network sniffing can be performed with Cain and abel tool with following steps:

**Step 1:** Search for Cain & Abel in a searching engine and download the tool as shown in Figure 3 and Figure 4 respectively.

| Google | cain and abel tool download X 🎍 Q                                                                                                 |
|--------|----------------------------------------------------------------------------------------------------|
|        | Q All ▶ Videos 🖾 Images 🗉 News 🟈 Shopping 🗄 More Settings Tools                                                                   |
|        | About 3,79,000 results (0.45 seconds)                                                                                             |
|        | www.filehorse.com > Firewalls and Security 💌                                                                                      |
|        | Cain & Abel Download (2020 Latest) for Windows 10, 8, 7                                                                           |
|        | Aug 22, 2019 - Download Cain & Abel for Windows PC from FileHorse. 100% Safe and Secure                                           |
|        | √ Free Download (32-bit/64-bit) Latest Version 2020.                                                                              |
|        | ★★★★ Rating: 8.1/10 - 55 votes - Free - Windows - Security                                                                        |
|        | cain_abel.en.downloadastro.com                                                                                                    |
|        | Cain & Abel - latest version 2019 free download                                                                                   |
|        | Cain & Abel 0.1733912037037037 free download. Get new version of Cain & Abel. A                                                   |
|        | Multipurpose password recovery and security tool for all Microsoft OS                                                             |
|        | You've visited this page 2 times. Last visit: 17/9/19                                                                             |
|        | softfamous.com > > Password Recovery 💌                                                                                            |
|        | Cain & Abel Download Free for Windows 10, 7, 8 (64 bit / 32 bit)                                                                  |
|        | Jan 23, 2019 - Download Cain & Abel (2020) for Windows PC from SoftFamous. 100% Safe and Secure. Free Download (64-bit / 32-bit). |
|        | Figure 3: Search Cain and abel tool                                                                                               |

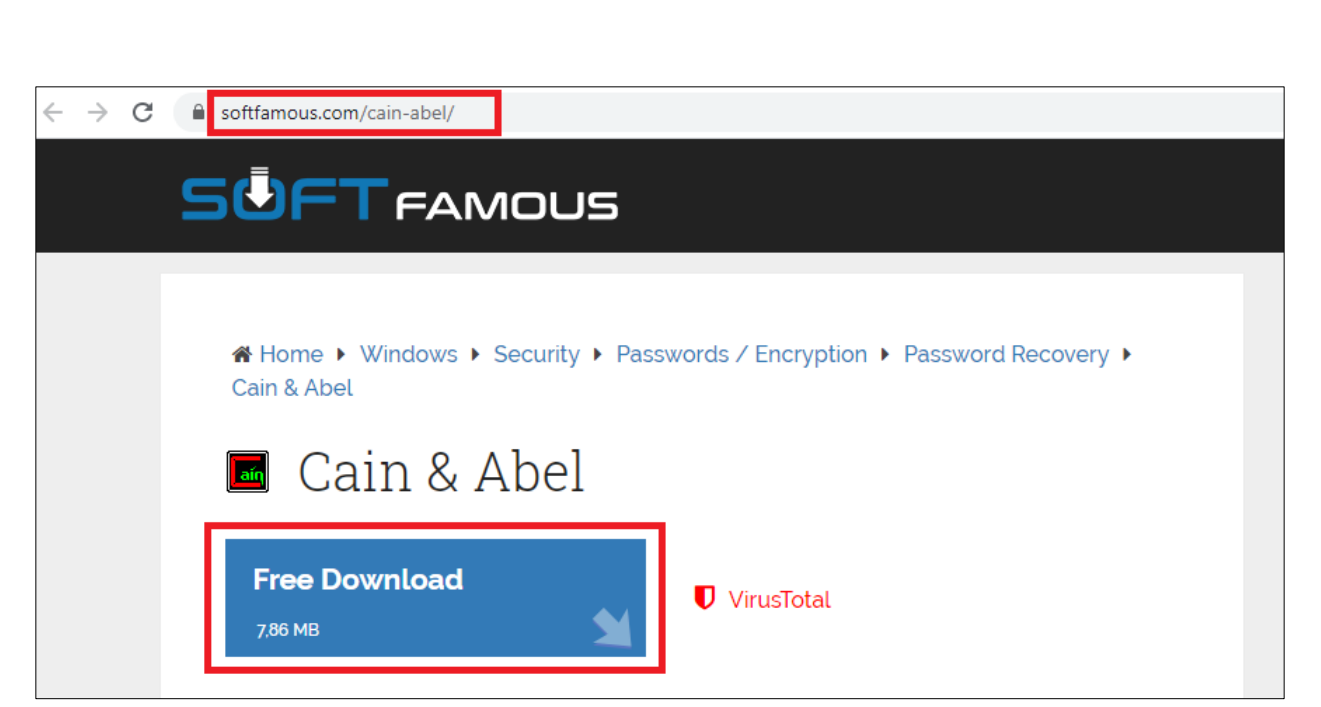

Figure 4: Download Cain and abel tool

**Step 2:** Download WinPcap for Windows operating system. Figure 5 shows WinPcap for Windows 10 operating system and Figure 6 shows WinPcap for rest of the versions of Windows operating system.

| win10pcap.org                                                                                                    |                                                                                                    | New Wind                                                                                                    | Pcap-based packet cap                                                                               | oture library for                                                                                                    | r<br>x By Daiyau                                                                                                    | Nobori                                                                                                    |
|----------------------------------------------------------------------------------------------------|----------------------------------------------------------------------------------------------------|----------------------------------------------------------------------------------------------------|----------------------------------------------------------------------------------------------------|----------------------------------------------------------------------------------------------------|----------------------------------------------------------------------------------------------------|----------------------------------------------------------------------------------------------------|
|                                                                                                    | Win10Pc                                                                                                    | cap driver mo                                                                                                    | del. Supports IEEE802                                                                               | 1Q VLAN tags.                                                                                                    | University                                                                                                    | of Tsukuba, Japan                                                                                                    |
| Overview                                                                                                    | Download                                                                                                    | How to use                                                                                                    | Source code                                                                                         | SDK                                                                                                    | License                                                                                                    | Japanese                                                                                                    |
| Vin10Pcap is a new Win<br>Inlike original WinPcap,<br>vith Windows 10. Win10<br>Vin10Pcap has the binau<br>Vireshark or other WinP<br>Vin10Pcap DLLs, instead<br>Vin10Pcap is written as<br>cience of University of 1<br>Download<br>How to use<br>Source code<br>SDK | Pcap-based Ethernet pac<br>Win10Pcap is compatibl<br>DPcap also supports captury-<br>ry-compatibility with the<br>Pcap-compatible applicati<br>d of original WinPcap.<br>a personal project by Da<br>Tsukuba, Japan. The man | ket capture library.<br>e with NDIS 6.x driver mo<br>uring IEEE802.1Q VLAN ta<br>original WinPcap DLLs. Y<br>ions with Win10Pcap by s<br>iyuu Nobori, a Ph.D stude<br>y parts of Win10Pcap was | edel to work stably<br>igs,<br>ou can run<br>imply installing<br>ent of Computer<br>s from WinPcap. | Appring two flowed (Minutes 102)<br>(a) you go Capton Body you<br>The Save<br>20 - 2073400 on 1, 00, 1-04<br>20 - 2073400 on 1, 00, 1-04<br>20 - 2074400 on 1, 00, 1-04<br>20 - 2074400 on 1, 00, 1-04<br>20 | (4123-9-9174c)1 form moder 1.5()<br>Intro. Mayberg Cont Harris (94)<br>The State of the State of the | C      C      C |

#### Figure 5: Download WinPcap for Windows 10 operating system

| • winpcap.org/install/                                                                                                    |                   |
|----------------------------------------------------------------------------------------------------|-------------------|
|                                                                                                    |                   |
|                                                                                                    |                   |
| WiFi Capture Adapter for Windows                                                                                                    |                   |
| WinPcap Has Ceased Development<br>The WinPcap project has ceased development and WinPcap and WinDump are no longer maintained. We recommend using Np   | cap instead.      |
| If you do insist upon using WinPcap, be aware that its installer was built with an old version of NSIS and as a result is vulnerable                   | to DLL hijacking. |
| The last official WinPcap release was 4.1.3<br>For the list of changes, refer to the changelog.<br>Version 4.1.3 Installer for Windows<br>Driver +DLLs |                   |
| Supported platforms:<br>• Windows NT4/2000<br>• Windows XP/2003/Vista/2008/Win7/2008R2/Win8 (x86 and x64)                                              |                   |
| MD5 Checksum: a11a2f0cfe6d0b4c50945989db6360cd<br>SHA1 Checksum: e2516fcd1573e70334c8f50bee5241cdfdf48a00                                              |                   |
| This executable file installs WinPcap on your machine.                                                                                                 |                   |

Figure 6: Download WinPcap for Windows NT/XP/..../Win8 operating system

# **<u>Step 3</u>**: Figure 7 shows icon of Cain & Abel tool on Desktop of Windows operating system after installation.

| Recycle Bio               | OpenOffice<br>4111 |  |  |
|---------------------------|--------------------|--|--|
| powed80                   |                    |  |  |
| Slager                    | 1                  |  |  |
| (Milware<br>Weaksiteitien | 0111ce 2013        |  |  |
| Google                    | diadiga            |  |  |

Figure 7: Cain & Abel tool on Windows operating system

**<u>Step 4</u>**: Double click on this icon to open Cain & Abel tool as shown in Figure 8.

| File View Configure | Tools Help                                                      |
|---------------------|-----------------------------------------------------------------|
| Cached Passwords    | Press the + button on the toolbar to dump the Protected Storage |

Figure 8: Opening Cain & Abel tool

**Step 5:** Click the sniffer tab and press "configure" to open configuration dialog. Select an adapter from the configuration dialog box and click "ok" as shown in Figure 9.

| x <mark>en</mark>                                                                                                    |                                                                                                    |
|----------------------------------------------------------------------------------------------------|----------------------------------------------------------------------------------------------------|
| File View Configure Tools Help                                                                                                    |                                                                                                    |
| 🔄 🏟 🕹 👬 🎆 🎆 🖳 🕂 🥹 😼 🖪 🛯                                                                                                    | n 🛤 🖬 🖬 😋 😵 🚺 ? j                                                                                                    |
| 🚨 🖉 Decoders 👰 Network 🙀 Sniffer 🥑 Cracker 🔕 Tracer                                                                                                    | eroute 🔝 CCDU % Wireless 🚯 Query                                                                                                    |
| Configuration Dialog                                                                                                    | ost name B   B   B8   Gr   M0   M1   M3                                                                                                    |
| Challenge Spoofing     Filters and ports     HTTP Fields       Traceroute     Certificate Spoofing     Certificates Collector       Sniffer     APR (Ap Poison Routing)     APR-SSL Options       Adapter     IP address     Subnet Mask       Imp_Ubevice/NIPF_ABEE09     172.16.40.76     255.255.0.0 | Image: Section of the section of the section of th |
| Winpcap Version<br>4.1.0.2980                                                                                                    |                                                                                                    |
| Current Network Adapter<br>\Device\NPF_(ABEE0901-0D79-49E8-8B72-115B93C9E774}                                                                                                    |                                                                                                    |
| WARNING !!! Only ethemet adapters supported Options Start Sniffer on startup Start APR on startup                                                                                                    |                                                                                                    |
| OK Cancel Apply Help                                                                                                    |                                                                                                    |

Figure 9: Opening configuration dialog to select the router

**Step 6:** Turn on the sniffer and click the "+"icon to select all host in the subnet or give a range of IP address. Click "ok" as shown in Figure 10.

| aín              |                   |                             |           |                                            |    | ) 🕅   |
|------------------|-------------------|-----------------------------|-----------|--------------------------------------------|----|-------|
| File             | View Configure    | Tools Help                  |           |                                            |    | <br>  |
| ~ • •            | ♦ CHALL CHALL TWO |                             |           |                                            |    |       |
| 🔤 👪 🖌            | AUTH RESET NTLH   |                             | 🔛 🎦 🔛     |                                            |    |       |
| Context Decoders | 🍳 Network 🏼 🏙     | Sniffer 🦪 Cracker 🔕 Tracero | ute 🔝 CCD | J 🕅 Wireless 🗟 Ouerv                       |    |       |
| ID address       | MAC address       |                             | est name  | MAC Address Scanner                        | M2 | _     |
| 170.16.00.0      | MAC address       | Dellare                     | ostname   |                                            |    | <br>- |
| 172.10.20.9      | 2417ED A 7E70A    | Dell Inc.                   |           | Target                                     |    |       |
| 172 16 55 20     | 2/17EDA7E15A      | Dell Inc PCDA Test          |           | <ul> <li>All hosts in my subnet</li> </ul> |    |       |
| 172.10.33.20     | 2/17EDA7ETEE      | Dell Inc PCBA Test          |           | C Bange                                    |    |       |
| 172.10.33.3      | 3417EBA7E020      | Dell Inc PCBA Test          |           | - From                                     |    |       |
| 72 16 55 9       | 3417EBA68128      | Dell Inc PCBA Test          |           |                                            |    |       |
| 72 16 55 12      | 3417EBA7E1E5      | Dell Inc PCBA Test          |           | 172 . 16 . 0 . 1                           |    |       |
| 72 16 55 13      | 3417EBA7E5A5      | Dell Inc PCRA Test          |           | - To                                       |    |       |
| 72.16.55.66      | 3417EBA7456B      | Dell Inc PCBA Test          |           |                                            |    |       |
| 72.16.80.15      | 002564C6FF43      | Dell Inc.                   |           | 172 . 16 . 255 . 254                       |    |       |
| 72.16.80.49      | D4BED994502C      | Dell Inc                    |           |                                            |    |       |
| 72.16.80.54      | 2C44FD25459B      | Hewlett Packard             |           | Promiscuous-Mode Scanner                   |    |       |
| 72.16.80.84      | 9890969C0DA7      |                             |           | 🔲 ARP Test (Broadcast 31-bit)              |    |       |
| 72.16.80.85      | 989096AB6118      |                             |           | ARP Test (Broadcast 16-bit)                |    |       |
| 72.16.80.65      | 90B11C94D84D      | Dell Inc.                   |           | ARP Test (Broadcast 8-bit)                 |    |       |
| 72.16.80.70      | 008CFAADC0F0      | Inventec Corporation        |           | ARP Test (Group bit)                       |    |       |
| 72.16.80.99      | 2C44FD25080C      | Hewlett Packard             |           | ARP Test (Multicast group 0)               |    |       |
| 72.16.50.19      | 782BCB835A97      | Dell Inc                    |           | ARP Test (Multicast group 1)               |    |       |
| 72.16.50.22      | D4BED98CE55C      | Dell Inc                    |           | ARP Test (Multicast group 3)               |    |       |
| 72.16.50.23      | D4BED98CEEB4      | Dell Inc                    |           | 🗖 All Tests                                |    |       |
| 72.16.50.21      | 782BCB834975      | Dell Inc                    |           |                                            |    |       |
| 72.16.50.25      | 00219BD92745      | Dell Inc                    |           | OK Cancel                                  |    |       |
| 72.16.50.29      | D4BED9944FA5      | Dell Inc                    |           |                                            |    |       |
| 72.16.50.11      | 002511C08210      | ELITEGROUP COMPUTER SY      |           |                                            | 1  |       |
| 72.16.50.50      | 989096AB5DAD      |                             |           |                                            |    |       |
| 72.16.50.56      | 9890969C14B3      |                             |           |                                            |    |       |
| 70 16 50 62      | 000006ADA3CD      |                             |           |                                            |    | <br>  |

Figure 10: MAC address scanner

**<u>Step 7</u>**: Select the IP address of target host (172.16.55.9) from the list of hosts as shown in Figure 11.

|                           |                            |                     |          |          |    |       |    | _ |      |
|---------------------------|----------------------------|---------------------|----------|----------|----|-------|----|---|------|
| n .                       |                            |                     |          |          |    |       |    |   |      |
| File View Configur        | e Tools Help               |                     |          |          |    |       |    |   |      |
| A NTLM SPOOF SPOOF        | 3 📕 🖓 🙀 B. 🗞               | 🕅 📖 🖬 🚍 🧰 🗐         | 10       | <b>?</b> | -  |       |    |   |      |
| AUTH RESET NTLH           |                            |                     | • •      | •   -    |    |       |    |   |      |
| Decoders 🔮 Network 🗳      | 🕽 Sniffer 🥑 Cracker 🗕 🍳 Tr | aceroute 🔝 CCDU 🕅 W | reless 🚯 | Query    | ]  |       |    |   |      |
| ddress MAC address        | OUI fingerprint            | Host name           | B B      | B8       | Gr | M0 M1 | M3 |   |      |
| 16.20.9 002564C6FABE      | 3 Dell Inc.                |                     |          | _        |    |       |    |   | <br> |
| 16.55.22 3417EBA7E79A     | Dell Inc PCBA Test         |                     |          |          |    |       |    |   |      |
| 16.55.20 3417EBA7E1EE     | Dell Inc PCBA Test         |                     |          |          |    |       |    |   |      |
| 16.55.5 3417EBA7E5DE      | 3 Dell Inc PCBA Test       |                     |          |          |    |       |    |   |      |
| 16.55.8 3417EBA7E024      | Dell Inc PCBA Test         |                     |          |          |    |       |    |   |      |
| 16.55.9 3417EBA68128      | Dell Inc PCBA Test         |                     |          | _        |    |       |    |   |      |
| 16.55.12 3417EBA7E1F5     | Dell Inc PCBA Test         |                     |          |          |    |       |    |   |      |
| 16.55.13 3417EBA7E5A5     | Dell Inc PCBA Test         |                     |          |          |    |       |    |   |      |
| 16.55.66 3417EBA7456B     | Dell Inc PCBA Test         |                     |          |          |    |       |    |   |      |
| 16.80.15 002564C6FF43     | Dell Inc.                  |                     |          |          |    |       |    |   |      |
| 16.80.49 D4BED9945020     | Dell Inc                   |                     |          |          |    |       |    |   |      |
| 16.80.54 2C44FD25459E     | B Hewlett Packard          |                     |          |          |    |       |    |   |      |
| 16.80.84 9890969C0DA      | 7                          |                     |          |          |    |       |    |   |      |
| 16.80.85 989096AB6118     |                            |                     |          |          |    |       |    |   |      |
| 6.80.65 90B11C94D84E      | Dell Inc.                  |                     |          |          |    |       |    |   |      |
| 16.80.70 008CFAADC0F      | 0 Inventec Corporation     |                     |          |          |    |       |    |   |      |
| 16.80.99 2C44FD250800     | Hewlett Packard            |                     |          |          |    |       |    |   |      |
| 16.50.19 782BCB835A97     | 7 Dell Inc                 |                     |          |          |    |       |    |   |      |
| 16.50.22 D4BED98CE55      | C Dell Inc                 |                     |          |          |    |       |    |   |      |
| 16.50.23 D4BED98CEEB      | 4 Dell Inc                 |                     |          |          |    |       |    |   |      |
| 16.50.21 782BCB834975     | Dell Inc                   |                     |          |          |    |       |    |   |      |
| 16.50.25 00219BD92745     | Dell Inc                   |                     |          |          |    |       |    |   |      |
| 16.50.29 D4BED9944FA      | 5 Dell Inc                 |                     |          |          |    |       |    |   |      |
| 16.50.11 002511C08210     | ELITEGROUP COMPUTER SY     |                     |          |          |    |       |    |   |      |
| 16.50.50 989096AB5DA      | D                          |                     |          |          |    |       |    |   |      |
| 16.50.56 9890969C14B3     |                            |                     |          |          |    |       |    |   |      |
| 16 50 62 000006 A D A 2 C | D                          |                     |          |          |    |       |    |   |      |
| losts 🚯 APR 🕂 Routin      | g 🚯 Passwords 🛭 🚳 VolP     |                     |          |          |    |       |    |   |      |
| 1                         |                            |                     |          |          |    |       |    |   |      |
| ackets: 0%                |                            |                     |          |          |    |       |    |   |      |

Figure 11: Selecting a target

**Step 8:** Select APR tab and perform ARP route poisoning to poison the route and sniff the network packets. Select the IP address of router on left side of the table and IP address of the target host (or we can select all IP addresses) on the right side of the table as shown in Figure 12 and Figure 13 respectively.

| File View Confi                                                                                                    | gure Tools Help                                                                                                    | B, 1 .                                                                                                    | I 📟 🚾 🗉                                                   | 3 (                                | ) % Ø Ø                                                                                                    | ? 1                                                                                                    |                                                            |    |   |
|----------------------------------------------------------------------------------------------------|----------------------------------------------------------------------------------------------------|----------------------------------------------------------------------------------------------------|-----------------------------------------------------------|------------------------------------|----------------------------------------------------------------------------------------------------|----------------------------------------------------------------------------------------------------|------------------------------------------------------------|----|---|
| & Decoders 🔮 Network                                                                                                    | 🙀 Sniffer 🥑 Cra                                                                                                    | cker 🔕 Tracer                                                                                                    | oute 🔝 CCI                                                | DU                                 | 😵 Wireless 🛱                                                                                                    | ) Query                                                                                                    |                                                            |    |   |
| APR                                                                                                    |                                                                                                    |                                                                                                    | New ARF                                                   | Poi                                | ison Routing                                                                                                    |                                                                                                    |                                                            | x  | ^ |
| APR-DNS<br>APR-SSH-1 (0)<br>APR-HTTPS (0)<br>APR-ProxyHTTPS (0)<br>APR-RDP (0)<br>APR-RDP (0)<br>APR-FTPS (0)<br>APR-POP3S (0) | APR enables you to<br>directions. If a selec<br>machine has not the<br>all other hosts on yo                                                                                                    | hijack IP traffic bet<br>ted host has routing<br>same performance<br>ur LAN.                                                                                        | ween the selecte<br>capabilities WAN<br>of a router you c | /ARN<br>d hos<br>l traff<br>ould c | IING !!!<br>t on the left list and a<br>ic will be intercepted<br>cause DoS if you set.                                                                                                    | II selected hosts on th<br>as well. Please note th<br>APR between your De                                                                                          | e right list in both<br>nat since your<br>efault Gateway a | nd |   |
| APR-IMAPS (0)<br>APR-LDAPS (0)<br>APR-SIPS (0)                                                                                 | IP address           17216.39.59           17216.39.124           172.16.02           172.16.0.2           172.16.0.3           172.16.0.1           172.16.0.7           172.16.0.14           172.16.0.50 | MAC<br>90B11C94D837<br>989096900F83<br>Ad03C10C21D7<br>18A9057344F8<br>9848E1632850<br>28841C048401<br>80C166684B28<br>78E7D1560570<br>80C16E68327C<br>C8D3A3254D25 | Hostname                                                  | ^                                  | IP address           172 16.201.0           172 16.204.204           172 16.5510           172 16.201.32           172 16.201.32           172 16.201.35           172 16.201.35           172 16.201.35           172 16.201.35           172 16.201.35           172 16.201.35           172 16.201.37           172 16.201.37           172 16.201.37           172 16.201.37 | MAC<br>1C3E845730A7<br>BC7737B115ED<br>3417EBA7E820<br>40F02F602C1<br>A41731E8FA6D<br>30483A084C43<br>B4CEF673C5D6<br>D0534933F68F<br>9042E535FAD4<br>ACE010829641 | Hostname                                                   |    |   |
| < > APR 🔶 Rou                                                                                                    | Configuration / I uting R Passwords                                                                                                    | Routed Packets                                                                                                    |                                                           |                                    | ,                                                                                                    | OK.                                                                                                    | Cance                                                      | 1  |   |

Figure 12: ARP route poisoning

| Decoders                                                                                       | 📮 🛛 🕂 📎                                                                                                    | 😼 📴 🕅                                                                                                    | route 🕅 CC                                                 | 🗃 🚺                                   | 🕽 📽 💋 🤞                                                                                                    | <b>?</b>                                                                                                    |                                                            |    |  |
|------------------------------------------------------------------------------------------------|----------------------------------------------------------------------------------------------------|----------------------------------------------------------------------------------------------------|------------------------------------------------------------|---------------------------------------|----------------------------------------------------------------------------------------------------|----------------------------------------------------------------------------------------------------|------------------------------------------------------------|----|--|
| APR                                                                                            | ]- <b>3</b>                                                                                                    |                                                                                                    | New AR                                                     | P Po                                  | ison Routing                                                                                                    | 0                                                                                                    |                                                            | x  |  |
| APR-DNS<br>APR-SSH-1 (0)<br>APR-HTTPS (0)<br>APR-ProxyHTTPS (0)<br>APR-RDP (0)<br>APR-FTPS (0) | APR enables yo<br>directions. If a se<br>machine has not<br>all other hosts or                                                                                                    | u to hijack IP traffic be<br>lected host has routin<br>the same performance<br>your LAN.                                                                          | tween the select<br>g capabilities W4<br>e of a router you | WARN<br>ed hos<br>AN traff<br>could ( | ING !!!<br>t on the left list and<br>ic will be intercepte<br>cause DoS if you se                                                         | all selected hosts on th<br>d as well. Please note t<br>t APR between your Do                                                                       | e right list in both<br>hat since your<br>efault Gateway a | nd |  |
| APR-POPS3 (0)                                                                                  | IP address           172 16.33,59           172 16.33,124           172 16.025           172 16.0,2           172 16.0,3           172 16.0,1           172 16.0,1           172 16.0,14           172 16.0,13           172 16.0,13           172 16.0,14           172 16.0,15           172 16.0,16           172 16.0,17 | MAC<br>90811C34D837<br>980965C0F83<br>A0D3C10C21D7<br>184905734F8<br>9848E1632850<br>28841C048401<br>80C16E684828<br>78E7D1560570<br>80C16E68327C<br>C8D3A3254D25 | Hostname                                                   | <b>^</b>                              | IP address<br>172165566<br>172165513<br>172165519<br>17216559<br>17216558<br>17216555<br>17216552<br>17216552<br>17216552<br>1721629<br>4 | MAC<br>3417EBA74568<br>3417EBA7E5A5<br>3417EBA7E155<br>3417EBA7E158<br>3417EBA7E024<br>3417EBA7E024<br>3417EBA7E508<br>3417EBA7E73A<br>002564C6FABB | Hostname                                                   | *  |  |
|                                                                                                | Configuration                                                                                                    | / Routed Packets                                                                                                    |                                                            |                                       |                                                                                                    |                                                                                                    | Canc                                                       | el |  |

Figure 13: Selecting IP address of router and target host

**Step 9:** As shown in Figure 14, the IP address of the target host (172.16.55.9) is displayed with the IP address of the router (172.16.0.1)

| File View Conf        | igure Tools H | lelp               |                |            |            |              |              |          |
|-----------------------|---------------|--------------------|----------------|------------|------------|--------------|--------------|----------|
| 📇 🚓 🗘 NTLM SPOOF SPOO | i 🖾 📕 🕼       | ) 🖬 В 🍕            | ) 🛲 📟 🚾 📾      | a 🥅 🥨      | 0 6 9      |              |              |          |
| AUTH RESET NTL        | "∓∐" <        | Ø   ⊡w≉   64 ⊔     |                |            |            |              |              |          |
| 🚴 Decoders 🔮 Network  | 🙀 Sniffer 🥑   | 🕻 Cracker   🔕 1    | raceroute 🔝 CC | DU 🐒 Wire  | eless      | uery         |              |          |
| 🔂 APR                 | Status        | IP address         | MAC address    | Packets -> | <- Packets | MAC address  | IP address   | <u>^</u> |
| 🗠 🔛 APR-Cert (4)      | åldle         | 172.16.0.1         | 288A1C0A8401   | 0          | 0          | 002564C6FABB | 172.16.20.9  |          |
| 🖳 🚉 APR-DNS           | aldle         | 172.16.0.1         | 288A1C0A8401   | 0          | 0          | 3417EBA7E79A | 172.16.55.22 |          |
|                       | aldle         | 172.16.0.1         | 288A1C0A8401   | 0          | 0          | 3417EBA7E1EE | 172.16.55.20 |          |
| APR-HTTPS (0)         | aldle         | 172.16.0.1         | 288A1C0A8401   | 0          | 0          | 3417EBA7E5DB | 172.16.55.5  |          |
| APR-ProxyHTTPS (0)    | dle           | 172.16.0.1         | 288A1C0A8401   | 0          | 0          | 3417EBA68128 | 172.16.55.9  |          |
|                       | aldle         | 172.16.0.1         | 288A1C0A8401   | 0          | 0          | 3417EBA7E024 | 172.16.55.8  |          |
| APR-FTPS (0)          | aldle         | 172.16.0.1         | 288A1C0A8401   | 0          | 0          | 3417EBA7E5A5 | 172.16.55.13 |          |
| APR-POP3S (0)         | åldle         | 172.16.0.1         | 288A1C0A8401   | 0          | 0          | 3417EBA7E1F5 | 172.16.55.12 |          |
| APR-IMAPS (0)         | aldle         | 172.16.0.1         | 288A1C0A8401   | 0          | 0          | 3417EBA7456B | 172.16.55.66 |          |
| APR-I DAPS (0)        | aldle         | 172.16.0.1         | 288A1C0A8401   | 0          | 0          | 002564C6FF43 | 172.16.80.15 |          |
|                       | aldle         | 172.16.0.1         | 288A1C0A8401   | 0          | 0          | D4BED994502C | 172.16.80.49 |          |
|                       | aldle         | 172.16.0.1         | 288A1C0A8401   | 0          | 0          | 2C44FD25459B | 172.16.80.54 |          |
|                       | dle           | 172.16.0.1         | 288A1C0A8401   | 0          | 0          | 989096AB6118 | 172.16.80.85 |          |
|                       | aldle         | 172.16.0.1         | 288A1C0A8401   | 0          | 0          | 9890969C0DA7 | 172.16.80.84 |          |
|                       | dle           | 172.16.0.1         | 288A1C0A8401   | 0          | 0          | 90B11C94D84D | 172.16.80.65 |          |
|                       | åldle         | 172.16.0.1         | 288A1C0A8401   | 0          | 0          | 008CFAADC0F0 | 172.16.80.70 |          |
|                       | Å Idle        | 172.16.0.1         | 288A1C0A8401   | 0          | 0          | 2C44FD25080C | 172.16.80.99 | ¥        |
|                       | Status        | IP address         | MAC address    | Packets -> | <- Packets | MAC address  | IP address   |          |
|                       |               |                    |                |            |            |              |              |          |
|                       |               |                    |                |            |            |              |              |          |
|                       |               |                    |                |            |            |              |              |          |
|                       |               |                    |                |            |            |              |              |          |
|                       | _             |                    |                |            |            |              |              |          |
| < >                   | 🚱 Configurat  | tion / Routed Pack | ets            |            |            |              |              |          |
| 📕 Hosts 🕹 APR 🕂 Ro    | uting 🕅 Pass  | words 🔏 VolP       |                |            |            |              |              |          |
| Lost packets: 0%      | •             | •                  | _              |            |            |              |              | 1.       |

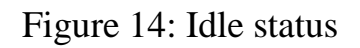

**Step 10:** Now open an HTTP website on the target host machine (172.16.55.9) and create an account on that website as shown in Figure 15 and Figure 16 respectively.

| € -} | C      | hackforums.net/index.php                                                                                                    |                                                               |                      | ත් <b>(</b> )                                                            |
|------|--------|----------------------------------------------------------------------------------------------------|---------------------------------------------------------------|----------------------|--------------------------------------------------------------------------|
| ł    | Welco  | ome to HackForums.net                                                                                                    |                                                               | Curre                | ent time: 10-26-2015, 04:44 AM                                           |
|      |        | Packets,                                                                                                    | Punks, and Posts                                              |                      |                                                                          |
|      |        | a a a a a a a a a a a a a a a a a a a                                                                                                    |                                                               |                      |                                                                          |
|      |        | Home Upgrade Search Members Extras V                                                                                                    | Viki Help Follow Contact                                      |                      |                                                                          |
|      | Hello  | There, Guest! (Login — Register)                                                                                                    |                                                               |                      |                                                                          |
|      | Hack F | Forums<br>mmon Hack Tech Code Game Groups Web GFX Market Money                                                                                                    |                                                               |                      |                                                                          |
|      | Hack   | Forums Official Information                                                                                                    |                                                               |                      |                                                                          |
|      | Forum  | <br>1                                                                                                    |                                                               | Threads/Posts        | s Last Post                                                              |
|      | ?      | Rules, Announcements, News, and Feedback This is where site rules and important announcements about the site are made. Please read carefully before you join. Also you car Moderated By: Mentors Suggestions and Ideas HF News | n leave us feedback or ask site questions here.               | 44,093<br>598,400    | Server Move and Bugs<br>Today 04:39 AM<br>by Fourteen                    |
|      |        |                                                                                                    |                                                               |                      |                                                                          |
|      | Hack   | Forums Open Discussion                                                                                                    |                                                               |                      |                                                                          |
|      | Forum  |                                                                                                    |                                                               | Threads/Posts        | Last Post                                                                |
|      | Ř      | The Lounge For great discussions on various subjects and to have some fun relaxed topics you can enter our Lounge. Read the rules in the for allowed. Moderated By: Mentors Sports World Tinychat, Join.me, Skype, and Other   | ums as trolling, spamming, or flaming are not<br>Chat Invites | 440,895<br>6,250,790 | H <b>F, what Anti-Virus do yo</b><br>Today 04:43 AM<br>by <b>bigwo</b> o |
|      | 3      | Personal Life Our personal life topics sections are all under subforums of this category. Education Nation Health Wise Nices Bragging Rights                                                                                   |                                                               | 47,509<br>671,100    | <b>I woke up with this!</b><br>Today 04:44 AM<br>by Truth Hurts          |

Figure 15: Open an HTTP website on target host

| Velcome to HackForums.net                                      |                                                                                        | Current time: 10-26-2015, 05:07 Packets, Punks, and Posts                                                                        |  |  |  |  |
|----------------------------------------------------------------|----------------------------------------------------------------------------------------|----------------------------------------------------------------------------------------------------|--|--|--|--|
|                                                                | Home Upgrade Search Member                                                             | rs Extras Wiki Help Follow Contact                                                                                               |  |  |  |  |
| Hello There, Guest! ( <b>Login — Register</b> )                |                                                                                        |                                                                                                    |  |  |  |  |
| ack Forums / Register                                          |                                                                                        |                                                                                                    |  |  |  |  |
| Registration                                                   | ************                                                                           |                                                                                                    |  |  |  |  |
| -Account Details                                               |                                                                                        | Carteria Count Preferences:                                                                                                    |  |  |  |  |
| Username:                                                      |                                                                                        | Receive emails from the Administrators.                                                                                          |  |  |  |  |
|                                                                |                                                                                        | Hide your email from other members.                                                                                              |  |  |  |  |
| Complex passwords are at least 10 charact<br>Complex Password: | rs with at least one digit and has both upper and lower case letter. Confirm Password: | <ul> <li>Receive private messages from other users.</li> <li>Alert me with a notice when I receive a Private Message.</li> </ul> |  |  |  |  |
| Email:                                                         | Confirm Email:                                                                         | <ul> <li>Notify me by email when I receive a new Private Message.</li> <li>Hide me from the Who's Online list.</li> </ul>        |  |  |  |  |
|                                                                |                                                                                        | Default Thread Subscription Mode:                                                                                                |  |  |  |  |
| -Referrer:                                                     |                                                                                        | Do not subscribe                                                                                                    |  |  |  |  |
| If you were referred to these forums by an field blank.        | ther member you can enter their name below. If not, simply leave this                  | Time Zone (DST correction excluded):                                                                                             |  |  |  |  |
|                                                                |                                                                                        | If you live in a time zone which differs to what this board is set at, you can select it from the list below.                    |  |  |  |  |

Figure 16: Creating an account in the website

**Step 11:** Now start poisoning the route to sniff the network packets by clicking the APR icon and the status will be changed from "Idle" to "Poisoning" as shown in Figure 17 and Figure 18 respectively.

| /Stop APR     | Sniffer 🥑 | Cracker    | Traceroute M CC | DU 😗 Wire  | eless 👔 Q  | uery         |              |  |
|---------------|-----------|------------|-----------------|------------|------------|--------------|--------------|--|
| Stat          | tus       | IP address | MAC address     | Packets -> | <- Packets | MAC address  | IP address   |  |
| 4)            | dle       | 172.16.0.1 | 288A1C0A8401    | 0          | 0          | 002564C6FABB | 172.16.20.9  |  |
|               | dle       | 172.16.0.1 | 288A1C0A8401    | 0          | 0          | 3417EBA7E79A | 172.16.55.22 |  |
| (0)           | dle       | 172.16.0.1 | 288A1C0A8401    | 0          | 0          | 3417EBA7E1EE | 172.16.55.20 |  |
| S (0)         | dle       | 172.16.0.1 | 288A1C0A8401    | 0          | 0          | 3417EBA7E5DB | 172.16.55.5  |  |
| HTTPS (0)     | dle       | 172.16.0.1 | 288A1C0A8401    | 0          | 0          | 3417EBA68128 | 172.16.55.9  |  |
| )) 🕌          | dle       | 172.16.0.1 | 288A1C0A8401    | 0          | 0          | 3417EBA7E024 | 172.16.55.8  |  |
| 0) 🛓          | dle       | 172.16.0.1 | 288A1C0A8401    | 0          | 0          | 3417EBA7E5A5 | 172.16.55.13 |  |
| S (0) 🛛 🎄 🖞   | dle       | 172.16.0.1 | 288A1C0A8401    | 0          | 0          | 3417EBA7E1F5 | 172.16.55.12 |  |
| S (0) 🛛 🎄 🖞   | dle       | 172.16.0.1 | 288A1C0A8401    | 0          | 0          | 3417EBA7456B | 172.16.55.66 |  |
| S (0)         | dle       | 172.16.0.1 | 288A1C0A8401    | 0          | 0          | 002564C6FF43 | 172.16.80.15 |  |
| ) 🛔           | dle       | 172.16.0.1 | 288A1C0A8401    | 0          | 0          | D4BED994502C | 172.16.80.49 |  |
| ` <u>الما</u> | dle       | 172.16.0.1 | 288A1C0A8401    | 0          | 0          | 2C44FD25459B | 172.16.80.54 |  |
|               | dle       | 172.16.0.1 | 288A1C0A8401    | 0          | 0          | 989096AB6118 | 172.16.80.85 |  |
|               | dle       | 172.16.0.1 | 288A1C0A8401    | 0          | 0          | 9890969C0DA7 | 172.16.80.84 |  |
|               | dle       | 172.16.0.1 | 288A1C0A8401    | 0          | 0          | 90B11C94D84D | 172.16.80.65 |  |
|               | dle       | 172.16.0.1 | 288A1C0A8401    | 0          | 0          | 008CFAADC0F0 | 172.16.80.70 |  |
| A.            | dle       | 172.16.0.1 | 288A1C0A8401    | 0          | 0          | 2C44FD25080C | 172.16.80.99 |  |
| Stat          | tus       | IP address | MAC address     | Packets -> | <- Packets | MAC address  | IP address   |  |
|               |           |            |                 |            |            |              |              |  |

Figure 17: Before poisoning the route

| oders 🔮 Network   | 🔹 🕼 Sniffer  | Cracker 🔇        | Traceroute 🔝 CC | DU 🕅 Win   | eless 🚯 Q  | uery         |               |  |
|-------------------|--------------|------------------|-----------------|------------|------------|--------------|---------------|--|
| PD 6 . (42)       | Status       | IP address       | MAC address     | Packets -> | <- Packets | MAC address  | IP address    |  |
| PR-Cert (12)      | A Poisoning  | 172.16.0.1       | 288A1C0A8401    | 0          | 0          | 00193B9F4558 | 172.16.40.214 |  |
| PR-DNS            | A Poisoning  | 172.16.0.1       | 288A1C0A8401    | 0          | 0          | 00193BA34B50 | 172.16.40.213 |  |
| PR-SSH-1 (0)      | d Poisoning  | 172.16.0.1       | 288A1C0A8401    | 0          | 0          | 54B80A38A4D8 | 172.16.40.212 |  |
| PR-HTTPS (0)      | di Poisoning | 172.16.0.1       | 288A1C0A8401    | 0          | 0          | 4C0F6EDB4124 | 172.16.40.219 |  |
| PR-ProxyHTTPS (0) | d Poisoning  | 172.16.0.1       | 288A1C0A8401    | 0          | 0          | 00193B9F4548 | 172.16.40.216 |  |
| PR-RDP (0)        | 💑 Poisoning  | 172.16.0.1       | 288A1C0A8401    | 0          | 0          | C4A81D953E10 | 172.16.40.221 |  |
| PR-FTPS (0)       | 💑 Poisoning  | 172.16.0.1       | 288A1C0A8401    | 0          | 0          | C8CBB830374E | 172.16.40.199 |  |
| PR-POP3S (0)      | 💑 Poisoning  | 172.16.0.1       | 288A1C0A8401    | 0          | 0          | 00193B9F4508 | 172.16.40.203 |  |
| PR-IMAPS (0)      | 뤒 Poisoning  | 172.16.0.1       | 288A1C0A8401    | 0          | 5615       | 00193BA34948 | 172.16.40.202 |  |
| PR-LDAPS (0)      | 뤒 Poisoning  | 172.16.0.1       | 288A1C0A8401    | 0          | 0          | 00193BEE4CCD | 172.16.40.201 |  |
| PR-SIPS (0)       | 뤒 Poisoning  | 172.16.0.1       | 288A1C0A8401    | 57         | 0          | C8CBB830387B | 172.16.40.200 |  |
|                   | 뤒 Poisoning  | 172.16.0.1       | 288A1C0A8401    | 0          | 0          | 00193B9F4560 | 172.16.40.207 |  |
|                   | 뤒 Poisoning  | 172.16.0.1       | 288A1C0A8401    | 0          | 0          | 00193BEE4CCC | 172.16.40.206 |  |
|                   | 뤒 Poisoning  | 172.16.0.1       | 288A1C0A8401    | 0          | 0          | 00193B9F4540 | 172.16.40.205 |  |
|                   | 뤒 Poisoning  | 172.16.0.1       | 288A1C0A8401    | 0          | 0          | 00193B9F4588 | 172.16.40.204 |  |
|                   | 뤒 Poisoning  | 172.16.0.1       | 288A1C0A8401    | 0          | 0          | 10DDB1E2CAE7 | 172.16.40.247 |  |
|                   | Å Poisoning  | 172.16.0.1       | 288A1C0A8401    | 0          | 0          | E83935309D2F | 172.16.40.245 |  |
|                   | Status       | IP address       | MAC address     | Packets -> | <- Packets | MAC address  | IP address    |  |
|                   | 👶 Configurat | ion / Routed Pac | xets            |            |            |              |               |  |

Figure 18: After poisoning the route

**Step 12:** Select "HTTP" tab to check the username, password, and URL captured after sniffing the network as shown in Figure 19 and Figure 20 respectively.

| MAUTH RESET N    | nt 🌳 🛛 🕂 📎 🛛 🛚        | B <sub>64</sub> | 📟 🔀 🔳 🗖      | 9 😵 🙋 🧿      | <b>1</b> 8 |                                                              |           |  |
|------------------|-----------------------|-----------------|--------------|--------------|------------|--------------------------------------------------------------|-----------|--|
| Decoders         | k 🎒 Sniffer 🥑 Crack   | ter 🔇 Tracerou  | te 🔝 CCDU 🖞  | 🕅 Wireless 🚯 | Query      |                                                              |           |  |
| asswords 🔺       | Timestamp             | HTTP server     | Client       | Username     | Password   | URL                                                          | UserField |  |
| P FTP (0)        | 26/10/2015 - 17:05:44 | 52.21.116.233   | 172.16.50.50 | 10380        | 12967      | http://onlinelibrary.wiley.com/doi/10.1002/ejoc.201402766/ab | an=       |  |
| HTTP (25)        | 26/10/2015 - 17:05:44 | 52.21.116.233   | 172.16.50.50 | 10380        | 12967      | http://onlinelibrary.wiley.com/doi/10.1002/ejoc.201402766/ab | an=       |  |
| MAP (0)          | 26/10/2015 - 17:05:45 | 52.21.116.233   | 172.16.50.50 | 10380        | 12967      | http://onlinelibrary.wiley.com/doi/10.1002/ejoc.201402766/ab | an=       |  |
| LDAP (0)         | 26/10/2015 - 17:05:52 | 52.21.116.233   | 172.16.50.50 | 10380        | 12967      | http://onlinelibrary.wiley.com/doi/10.1002/ejoc.201402766/ab | an=       |  |
|                  | 26/10/2015 - 17:05:55 | 52.21.116.233   | 172.16.50.50 | 10380        | 12967      | http://onlinelibrary.wiley.com/doi/10.1002/ejoc.201402766/ab | an=       |  |
| SMP (0)          | 26/10/2015 - 17:05:56 | 52.21.116.233   | 172.16.50.50 | 10380        | 12967      | http://onlinelibrary.wiley.com/doi/10.1002/ejoc.201402766/ab | an=       |  |
| SIVID (U)        | 26/10/2015 - 17:05:56 | 52.21.116.233   | 172.16.50.50 | 10380        | 12967      | http://onlinelibrary.wiley.com/doi/10.1002/ejoc.201402766/ab | an=       |  |
| Telnet (0)       | 26/10/2015 - 17:05:58 | 52.21.116.233   | 172.16.50.50 | 10380        | 12967      | http://onlinelibrary.wiley.com/doi/10.1002/ejoc.201402766/ab | an=       |  |
| VNC (0)          | 26/10/2015 - 17:06:02 | 52.21.116.233   | 172.16.50.50 | 10380        | 12967      | http://onlinelibrary.wiley.com/doi/10.1002/ejoc.201402766/ab | an=       |  |
| ) TDS (0)        | 26/10/2015 - 17:06:04 | 52.21.116.233   | 172.16.50.50 | 10380        | 12967      | http://onlinelibrary.wiley.com/doi/10.1002/ejoc.201402766/ab | an=       |  |
| ) TNS (0)        | 26/10/2015 - 17:06:10 | 52.21.116.233   | 172.16.50.50 | 10380        | 12967      | http://onlinelibrary.wiley.com/doi/10.1002/ejoc.201402766/ab | an=       |  |
| SMTP (0)         | 26/10/2015 - 17:06:27 | 52.21.116.233   | 172.16.50.50 | 10380        | 12967      | http://onlinelibrary.wiley.com/doi/10.1002/ejoc.201402766/ab | an=       |  |
| NNTP (0)         | 26/10/2015 - 17:09:48 | 141.101.121.9   | 172.16.55.9  | shweta       | Hacking123 | http://hackforums.net/member.php                             | username= |  |
| DCF/RPC (0)      | 26/10/2015 - 17:09:48 | 141.101.121.9   | 172.16.55.9  | shweta       | Hacking123 | http://hackforums.net/member.php                             | username= |  |
| MCK-rbE DecAuth  | 26/10/2015 - 17:09:49 | 141.101.121.9   | 172.16.55.9  | shweta       | Hacking123 | http://hackforums.net/member.php                             | username= |  |
| MSKerbo-PreAutr  | 26/10/2015 - 17:09:50 | 141.101.121.9   | 172.16.55.9  | shweta       | Hacking123 | http://hackforums.net/member.php                             | username= |  |
| Radius-Keys (0)  | 26/10/2015 - 17:09:52 | 141.101.121.9   | 172.16.55.9  | shweta       | Hacking123 | http://hackforums.net/member.php                             | username= |  |
| Radius-Users (0) | 26/10/2015 - 17:09:55 | 54.174.225.37   | 172.16.50.50 | 16433        | 12967      | http://onlinelibrary.wiley.com/doi/10.1002/ejoc.201402766/ab | an=       |  |
| ICQ (0)          | 26/10/2015 - 17:09:56 | 54.174.225.37   | 172.16.50.50 | 16433        | 12967      | http://onlinelibrary.wiley.com/doi/10.1002/ejoc.201402766/ab | an=       |  |
| IKE-PSK (0)      | 26/10/2015 - 17:09:57 | 141.101.121.9   | 172.16.55.9  | shweta       | Hacking123 | http://hackforums.net/member.php                             | username= |  |
| MvSQL (0)        | 26/10/2015 - 17:09:58 | 54.174.225.37   | 172.16.50.50 | 16433        | 12967      | http://onlinelibrary.wiley.com/doi/10.1002/ejoc.201402766/ab | an=       |  |
| SNMP (35)        | 26/10/2015 - 17:10:08 | 54.174.225.37   | 172.16.50.50 | 16433        | 12967      | http://onlinelibrary.wiley.com/doi/10.1002/ejoc.201402766/ab | an=       |  |
| SID (0)          | 26/10/2015 - 17:10:14 | 54.174.225.37   | 172.16.50.50 | 16433        | 12967      | http://onlinelibrary.wiley.com/doi/10.1002/ejoc.201402766/ab | an=       |  |
|                  | 26/10/2015 - 17:10:27 | 5/ 17/ 225 27   | 172 16 50 50 | 16/122       | 12067      | http://onlinelibrany.wiley.com/doi/10.1002/eioc.201/02766/ab | an-       |  |
| ORE/PPP (U)      | <                     |                 |              |              |            |                                                              |           |  |
| > PPPoE (0) *    | ы нттр                |                 |              |              |            |                                                              |           |  |

Figure 19: Selecting HTTP tab

| AUTH RESET N      | ₩₩                    | B <sub>64</sub> <sup>№</sup> ] IIII | 📟 🔀 🔲 🗖      | 9 🛯 🖉        | ? <u>1</u> |                                                              |           |   |
|-------------------|-----------------------|-------------------------------------|--------------|--------------|------------|--------------------------------------------------------------|-----------|---|
| Decoders 🔮 Networ | k 🏟 Sniffer 🥑 Crack   | er 🔇 Tracerou                       | te 🔝 CCDU 🎙  | 🖞 Wireless 🚯 | Query      |                                                              | 1         | _ |
| asswords 🔨        | Timestamp             | HTTP server                         | Client       | Username     | Password   | URL                                                          | UserField |   |
| 2 FTP (0)         | 26/10/2015 - 17:05:44 | 52.21.116.233                       | 172.16.50.50 | 10380        | 12967      | http://onlinelibrary.wiley.com/doi/10.1002/ejoc.201402766/ab | an=       |   |
| HTTP (25)         | 26/10/2015 - 17:05:44 | 52.21.116.233                       | 172.16.50.50 | 10380        | 12967      | http://onlinelibrary.wiley.com/doi/10.1002/ejoc.201402766/ab | an=       |   |
| IMAP (0)          | 26/10/2015 - 17:05:45 | 52.21.116.233                       | 172.16.50.50 | 10380        | 12967      | http://onlinelibrary.wiley.com/doi/10.1002/ejoc.201402766/ab | an=       |   |
| LDAP (0)          | 26/10/2015 - 17:05:52 | 52.21.116.233                       | 172.16.50.50 | 10380        | 12967      | http://onlinelibrary.wiley.com/doi/10.1002/ejoc.201402766/ab | an=       |   |
| POP3 (0)          | 26/10/2015 - 17:05:55 | 52.21.116.233                       | 172.16.50.50 | 10380        | 12967      | http://onlinelibrary.wiley.com/doi/10.1002/ejoc.201402766/ab | an=       |   |
| SMB (0)           | 26/10/2015 - 17:05:56 | 52.21.116.233                       | 172.16.50.50 | 10380        | 12967      | http://onlinelibrary.wiley.com/doi/10.1002/ejoc.201402766/ab | an=       |   |
| Telest (0)        | 26/10/2015 - 17:05:56 | 52.21.116.233                       | 172.16.50.50 | 10380        | 12967      | http://onlinelibrary.wiley.com/doi/10.1002/ejoc.201402766/ab | an=       |   |
| reinet (0)        | 26/10/2015 - 17:05:58 | 52.21.116.233                       | 172.16.50.50 | 10380        | 12967      | http://onlinelibrary.wiley.com/doi/10.1002/ejoc.201402766/ab | an=       |   |
| VNC (0)           | 26/10/2015 - 17:06:02 | 52.21.116.233                       | 172.16.50.50 | 10380        | 12967      | http://onlinelibrary.wiley.com/doi/10.1002/ejoc.201402766/ab | an=       |   |
| ) TDS (0)         | 26/10/2015 - 17:06:04 | 52.21.116.233                       | 172.16.50.50 | 10380        | 12967      | http://onlinelibrary.wiley.com/doi/10.1002/ejoc.201402766/ab | an=       |   |
| ) TNS (0)         | 26/10/2015 - 17:06:10 | 52.21.116.233                       | 172.16.50.50 | 10380        | 12967      | http://onlinelibrary.wiley.com/doi/10.1002/ejoc.201402766/ab | an=       |   |
| SMTP (0)          | 26/10/2015 - 17:06:27 | 52.21.116.233                       | 172.16.50.50 | 10380        | 12967      | http://onlinelibrary.wiley.com/doi/10.1002/ejoc.201402766/ab | an=       |   |
| NNTP (0)          | 26/10/2015 - 17:09:48 | 141.101.121.9                       | 172.16.55.9  | shweta       | Hacking123 | http://hackforums.net/member.php                             | username= |   |
| DCE/RPC (0)       | 26/10/2015 - 17:09:48 | 141.101.121.9                       | 172.16.55.9  | shweta       | Hacking123 | http://hackforums.net/member.php                             | username= |   |
| MSKerb5-DreAuth   | 26/10/2015 - 17:09:49 | 141.101.121.9                       | 172.16.55.9  | shweta       | Hacking123 | http://hackforums.net/member.php                             | username= |   |
| Padius Kaus (0)   | 26/10/2015 - 17:09:50 | 141.101.121.9                       | 172.16.55.9  | shweta       | Hacking123 | http://hackforums.net/member.php                             | username= |   |
| Radius-Reys (0)   | 26/10/2015 - 17:09:52 | 141.101.121.9                       | 172.16.55.9  | shweta       | Hacking123 | http://hackforums.net/member.php                             | username= |   |
| Radius-Users (0)  | 26/10/2015 - 17:09:55 | 54.174.225.37                       | 172.16.50.50 | 16433        | 12967      | http://onlinelibrary.wiley.com/doi/10.1002/ejoc.201402766/ab | an=       |   |
| ICQ (0)           | 26/10/2015 - 17:09:56 | 54.174.225.37                       | 172.16.50.50 | 16433        | 12967      | http://onlinelibrary.wiley.com/doi/10.1002/ejoc.201402766/ab | an=       |   |
| i IKE-PSK (0)     | 26/10/2015 - 17:09:57 | 141.101.121.9                       | 172.16.55.9  | shweta       | Hacking123 | http://hackforums.net/member.php                             | username= |   |
| MySQL (0)         | 26/10/2015 - 17:09:58 | 54.174.225.37                       | 172.16.50.50 | 16433        | 12967      | http://onlinelibrary.wiley.com/doi/10.1002/ejoc.201402766/ab | an=       |   |
| SNMP (35)         | 26/10/2015 - 17:10:08 | 54.174.225.37                       | 172.16.50.50 | 16433        | 12967      | http://onlinelibrary.wiley.com/doi/10.1002/ejoc.201402766/ab | an=       |   |
| SIP (0)           | 26/10/2015 - 17:10:14 | 54.174.225.37                       | 172.16.50.50 | 16433        | 12967      | http://onlinelibrary.wiley.com/doi/10.1002/ejoc.201402766/ab | an=       |   |
| GRE/PPP (0)       | 26/10/2015 - 17:10:27 | 5/ 17/ 225 27                       | 172 16 50 50 | 16/22        | 12067      | http://onlinelihran.wiley.com/doi/10.1002/eioc.201/02766/ah  | an-       |   |
|                   |                       |                                     |              |              |            |                                                              |           | _ |

Figure 20: Captured username and password on host machine

**Step 13:** Now login the website with captured username and password on your host machine as shown in Figure 21 and Figure 22 respectively.

| → C 🗋 hackforums.net/member.php?action=login                                                        | 公 🔮                                                                 |
|----------------------------------------------------------------------------------------------------|---------------------------------------------------------------------|
| Welcome to HackForums.net                                                                           | Current time: 10-26-2015, 05:43 AM                                  |
|                                                                                                    | Packets, Punks, and Posts                                           |
|                                                                                                    |                                                                     |
| Home Upgrade Sea                                                                                    | rch Members Extras Wiki Help Follow Contact                         |
| Hello There, Guest! ( <b>Login – Register</b> )                                                     |                                                                     |
| Hack Forums / Login                                                                                 |                                                                     |
|                                                                                                    |                                                                     |
| Login                                                                                               |                                                                     |
| Username/Email:                                                                                     | shweta                                                              |
| Password:<br>Please note that passwords are case sensitive.                                         | (Lost your password?)                                               |
| <b>Gauth</b><br>Enter your 2-factor authentication code. Ignore this field if you have it disabled. | (More Info)                                                         |
|                                                                                                    | 🛛 Remember me                                                       |
|                                                                                                    |                                                                     |
|                                                                                                    | Login                                                               |
| Contact Us   Hack F                                                                                 | orums   Lite (Archive) Mode   Staff   Awards   Legal Policies   Top |
|                                                                                                    |                                                                     |
|                                                                                                    |                                                                     |

Figure 21: Typing the captured username and password

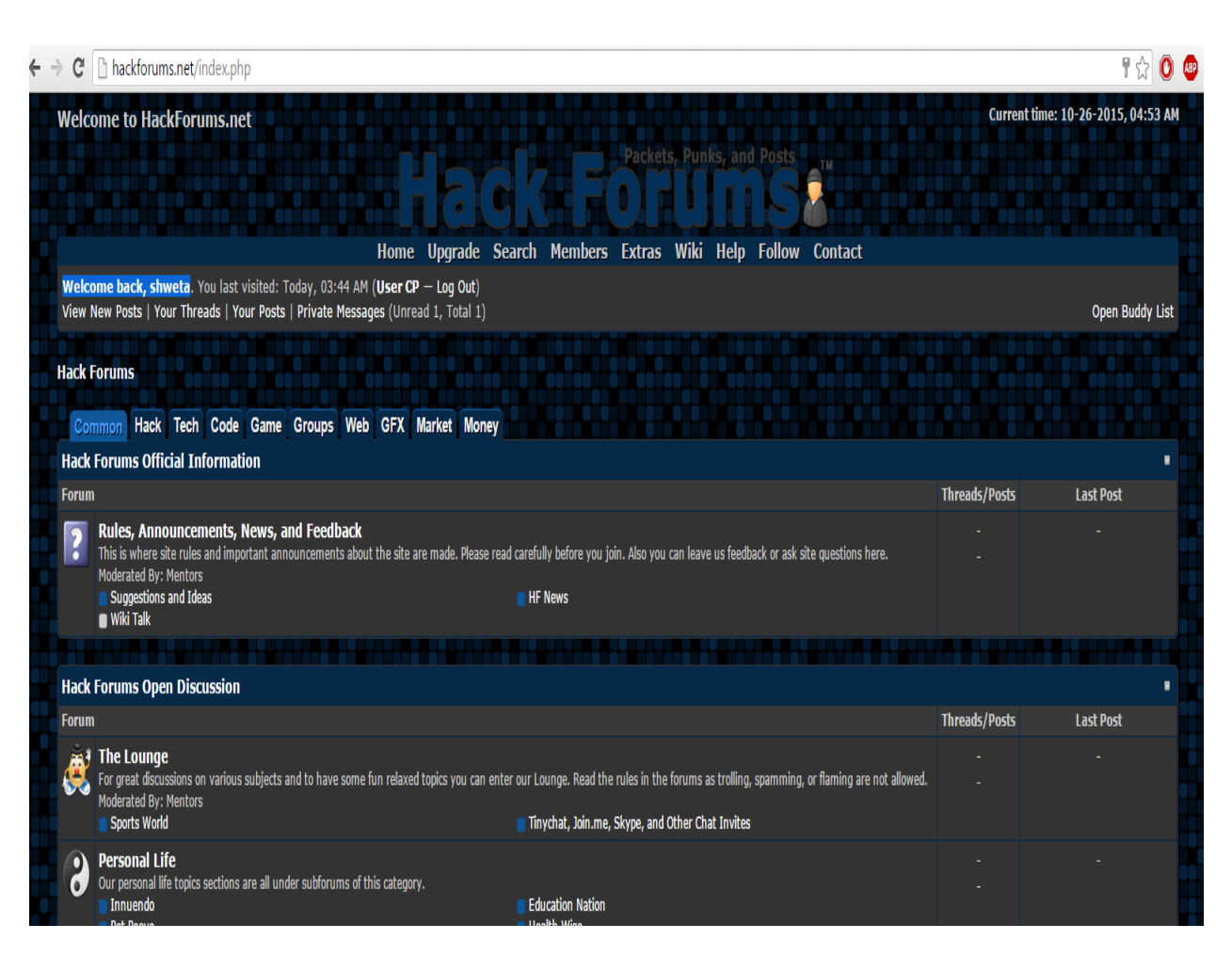

Figure 22: Successfully authenticated

#### COUNTERMEASURES

The following countermeasures must be followed to prevent sniffing of usernames and passwords:

- Use HTTPS websites: Always make account on HTTPS website. In HTTPS, 'S' stands for security which implies the passwords are stored in encrypted form.
- Don't make accounts in HTTP websites: The passwords stored in HTTP websites are in plain text and are not

encrypted. That's why they are easily readable by the hackers.

- Wrong Policy: While developing a website, an error message of wrong username should not be displayed as "incorrect username" as shown in Figure 23 because hackers can get an idea that the password is correct while the user name is incorrect. Similarly, an error message of wrong password should not be displayed as "incorrect password" as shown in Figure 24 and Figure 25 because hackers can get an idea that the password is incorrect while the username is correct.
- Correct policy: The correct policy of showing an error message is- "incorrect username or password" as shown in Figure 25. This will increase the permutation and combination computations of hackers because they need to spend more time to get the username and password.

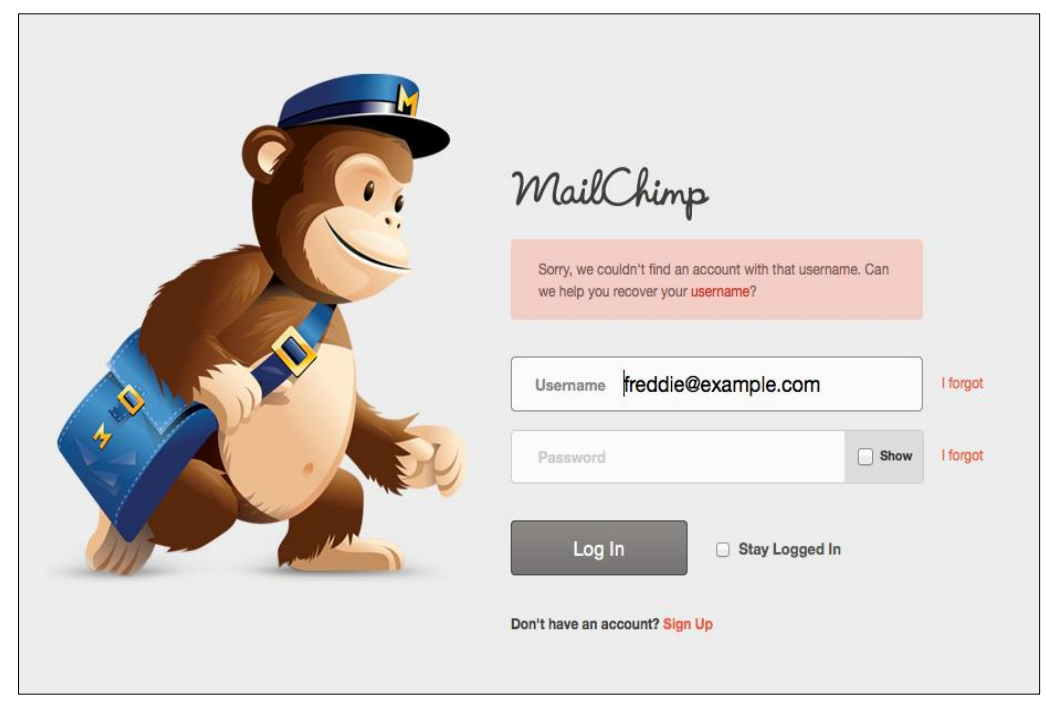

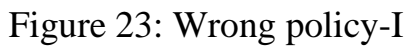

| ← → C | https://www.gliffy.com/go/ologin                                                                            |                                                    |                                                                      | ୍ଲ ପ୍କୁ ପ୍କୁ |
|-------|----------------------------------------------------------------------------------------------------|----------------------------------------------------|----------------------------------------------------------------------|--------------|
|       | ∜gliffy                                                                                                    |                                                    | Login +                                                              |              |
|       | Products - Examples Support                                                                                 | Abod •                                             |                                                                      |              |
|       | Log In<br>Your e-mail address:<br>Bessionet<br>Passionet<br>Response<br>Log in now<br>Forget your passiond? | Log In With Facebook, Google+                      | , or Microsoft Live                                                  |              |
|       | ∳gliffy                                                                                                    | <b>Useful Links</b><br>Support Desk<br>User Manual | <b>Use Citify As</b><br>Flow chart Schware<br>Network Gaczan Schware |              |

Figure 24: Wrong policy-II

| ResearchGate                       |
|------------------------------------|
| Sorry, the password you entered is |
| incorrect.                         |
| Email 💿                            |
|                                    |
| Password Forgot password?          |
| Password                           |
| ✓ Keep me logged in                |
| Log in                             |
| or log in with                     |
| () () ()                           |
| No account? Size up                |
| No account? Sign up                |

Figure 25: Wrong policy-III

| The user name or password is  | s incorrect             |
|-------------------------------|-------------------------|
|                               | Member Login            |
| E-Mail Address or<br>Username | 🚨 login                 |
| Password                      |                         |
| Remember my password?         |                         |
|                               | Login                   |
|                               |                         |
| Fi                            | gure 25: Correct policy |

#### REFERENCES

[1] Darknet, "Cain And Abel Download – Windows Password Cracker," 2017. https://www.darknet.org.uk/2007/01/cain-and-abel-download-windows-passwordcracker/ (accessed Apr. 11, 2020).